# Configurar o TMS para alterar o provisionamento de um endpoint de TMS para CUCM

## Contents

Introduction Prerequisites Requirements Componentes Utilizados Configurar Verificar Troubleshoot Discussões relacionadas da comunidade de suporte da Cisco

# Introduction

Este documento descreve as alterações de configuração e os requisitos ao migrar endpoints do Telepresence Codec (TC) do Video Communication Server (VCS) para o Cisco Unified Communications Manager (CUCM) e os requisitos específicos para alterar o provisionamento no endpoint do Telepresence Management Suite (TMS) para o CUCM. Pós-atualização do software de migração, o diretório e o registro devem funcionar através do CUCM.

O documento também discute algumas das limitações conhecidas quando o provisionamento é alterado de TMS para CUCM.

# Prerequisites

## Requirements

A Cisco recomenda que você tenha conhecimento destes tópicos:

- O endpoint é provisionado com TMS e os seguintes serviços com TMS funcionam bem
  - Serviço de Lista Telefônica
  - Backup e restauração realizados pelo TMS
  - Atualização de software do TMS
  - Modelo persistente

### **Componentes Utilizados**

As informações neste documento são baseadas no Cisco Telepresence Endpoint executando TC 7.3.x, TMS 14.6.x e CUCM 10.x

The information in this document was created from the devices in a specific lab environment. All of

the devices used in this document started with a cleared (default) configuration. Se a sua rede estiver ativa, certifique-se de que você entende o impacto potencial de qualquer configuração.

# Configurar

A alteração do provisionamento de TMS para CUCM requer as seguintes alterações de configuração no TMS e no CUCM.

#### Etapa 1. Configurar dispositivo para o endpoint no CUCM

Consulte o documento para configurar o dispositivo no CUCM

Administração de endpoint com CUCM

#### Etapa 2. A agenda ou o diretório precisam ser configurados no CUCM

O CUCM tem suporte para UDS (User Data Service, serviço de dados do usuário) e TMS para integração de diretório.

Para garantir que o TMS seja usado para integração de diretório, isso deve ser feito:

- O campo **Tipo de servidor de Lista telefônica alternativa** deve ser selecionado como TMS no Layout de configuração específica do produto do dispositivo
- Configure o **endereço do servidor da agenda telefônica alternativo** para ter o URL correto do TMS, por exemplo

https://IP\_ADDR.\_OF\_TMS/tms/public/external/phonebook/phonebookservice.asmx Navegue até **Dispositivo > Telefone.** Localize o telefone e clique nele, como mostrado na imagem.

| Alternate phone book server type $^{st}$ | TMS       | 2                                     |
|------------------------------------------|-----------|---------------------------------------|
| Alternate phone book server address      | https://1 | /tms/public/external/phonebook/phonet |

#### Etapa 3. Alterar o provisionamento no endpoint de TMS para CUCM

O provisionamento de endpoint precisa ser alterado de TMS para CUCM . O endpoint obterá todas as informações adicionais do CUCM sobre registro, lista telefônica e outros requisitos de configuração conforme o perfil do telefone configurado no endpoint.

O provisionamento no endpoint pode ser alterado usando estes procedimentos:

- Usando a interface da Web
- 1. Navegue até Configuration > System Configuration > Provisioning no endpoint.
- Navegue até a seção ExternalManager e insira o Endereço, que pode ser um endereço IP, um nome DNS ou o caminho do External Manager que é o endereço do servidor TFTP do cluster do CUCM. Click Save.
- 3. Navegue até Modo e defina o modo de provisionamento como CUCM. Click Save.

#### System Configuration

| Search           | Provisioning     |                                   | Collapse all         ✓ Expand all |
|------------------|------------------|-----------------------------------|-----------------------------------|
| Audio            |                  |                                   | ^                                 |
| Cameras          | Connectivity     | Auto 🗳                            |                                   |
| Conference       | LitteMathad      | POST A                            |                                   |
| FacilityService  | пцрметной        | F051                              |                                   |
| H323             | LoginName        |                                   | (0 to 80 characters)              |
| Logging          | Mode             | CUCM ¢                            |                                   |
| Network          | Password         |                                   | Clear (0 to 64 characters)        |
| NetworkServices  |                  |                                   |                                   |
| Peripherals      | ExternalManager  |                                   | ^                                 |
| Phonebook Server | Address          | 10 106 85 210                     | (0 to 64 characters)              |
| Provisioning     | Address          | 10.100.85.219                     | (0 to 64 characters)              |
| RTP Ports Range  | AlternateAddress |                                   | (0 to 64 characters)              |
| Security         | Domain           |                                   | (0 to 64 characters)              |
| SerialPort       | Path             | tms/public/external/management/sv | (0 to 255 characters)             |
| SIP              |                  | anopublicionarianagonentraya      |                                   |
| Standby          | Protocol         | HTTPS \$                          |                                   |

· Usando a CLI do endpoint

xConfiguration Provisioning Mode: [must be CUCM] xConfiguration Provisioning ExternalManager Address: [the CUCM cluster TFTP server address] xConfiguration Provisioning ExternalManager Protocol: [must be HTTP for UCM mode] xConfiguration Provisioning HttpMethod: [both GET and POST work in UCM mode] xCommand Provisioning CUCM CTL Delete

#### Etapa 4. Adicionar ou readicionar endpoint no TMS

O endpoint já pode existir no banco de dados do TMS se tiver sido provisionado anteriormente com o VCS ou pode ser uma nova implantação, caso em que o endpoint é adicionado ao TMS como um novo endpoint.

#### Adicione o endpoint pela primeira vez no TMS (endpoint provisionado e registrado no CUCM)

Certifique-se de que o dispositivo esteja registrado no CUCM, caso contrário ele não poderá ser adicionado ao TMS. O CUCM também deve ser adicionado ao TMS.

- Verifique se você pode encontrar o endpoint no sistema gerenciado do CUCM

Navegue até Systems > Navigator e localize o CUCM no TMS.

| Cucm10-pub.tplab1.local<br>Cisco Unified Communications Manager Status: Alive Address: cucr     | n10-pub.tplab1.local Connectivity: Reachable on LAN         |                   |  |  |  |  |
|-------------------------------------------------------------------------------------------------|-------------------------------------------------------------|-------------------|--|--|--|--|
| Systems registered to this Unified CM or its cluster are listed below as they are dete          | cted by Cisco TMS. The detection process runs continuously. |                   |  |  |  |  |
| Summary Settings Managed Systems Clustering Connection Perm                                     | issions Logs                                                |                   |  |  |  |  |
| Search                                                                                          |                                                             |                   |  |  |  |  |
| Filter by System Name: Search                                                                   |                                                             |                   |  |  |  |  |
| System Name System Type MAC Address IP Address                                                  |                                                             |                   |  |  |  |  |
| SEP001DA238A79D (System not in TMS)         Cisco TelePresence 500-37         00:1D:A2:38:A7:9E |                                                             |                   |  |  |  |  |
| SEP005060058026 (System not in TMS)                                                             | Cisco TelePresence EX90                                     | E4:C7:22:62:91:89 |  |  |  |  |
| SEP00506007021C (System not in TMS)                                                             | Cisco TelePresence SX20                                     | 00:50:60:07:02:1C |  |  |  |  |

Todos os endpoints não adicionados ao TMS são exibidos como Sistema não em TMS.

- Adicione o endpoint provisionado com o CUCM.

No System Navigator do TMS, clique em Add system, procure Add from Unified CM ou TMS.

| Add by Address   | Add from Unified CM or TMS | Add Unmanaged Endpoint | Add Unmanaged Bridge | Pre-register Systems |                 |
|------------------|----------------------------|------------------------|----------------------|----------------------|-----------------|
| Unified CM       | TMS                        |                        |                      |                      |                 |
| Select Systems   |                            |                        |                      |                      |                 |
| System Name:     | Search                     | ]                      |                      |                      |                 |
|                  | System Name                | System Type            |                      | Μ                    | IAC Address     |
|                  | engen mx200                | Cisco TelePresence MX  | 200                  | 00                   | :50:60:05:57:52 |
| 1                |                            |                        | Results per Page     | 20                   |                 |
| Location Setting | S                          |                        |                      |                      |                 |
| ISDN Zone:       | local 🔹                    | IP Zone:               | VCSC                 | •                    |                 |
|                  |                            |                        |                      |                      |                 |

**Note**: O nome de usuário/senha configurados no nome de usuário e senha Admin na configuração do telefone no CUCM precisa ser igual ao nome de usuário/senha do administrador no ponto de extremidade. O mesmo nome de usuário/senha precisa ser usado no TMS; caso contrário, o TMS reportará um erro de nome de usuário e senha incorretos.

#### Readicione o endpoint no TMS a ser provisionado no CUCM

Para readicionar um endpoint no TMS a ser provisionado no CUCM, siga as etapas acima para Adicionar do Unified CM ou TMS.

#### Etapa 5. Atribuir Lista telefônica ao ponto final adicionado na etapa anterior

Você precisa atribuir a lista telefônica ao endpoint no TMS.

Navegue até o endpoint no TMS e vá até a guia Lista telefônica.

| railable Phone Books e based R anual ************************************ | Summary                                         | Settings | Call Status | Phone Book | Connection                      | Permissions | Logs |
|---------------------------------------------------------------------------|-------------------------------------------------|----------|-------------|------------|---------------------------------|-------------|------|
| e based<br>R<br>anual                                                     | Available Phone Books Phone Books Set on System |          |             |            |                                 |             |      |
|                                                                           | file based<br>HR<br>manual                      |          |             | 33<br>«    | All Systems<br>Provisioning Pho | ne Book     |      |

Depois de salvar a lista telefônica no TMS, a lista telefônica aparece no ponto final.

## Verificar

Verificar o status do provisionamento no endpoint

- Usando a interface da Web
- . 1. Acesse o endpoint usando a interface da Web.

. 2. Navegue até **Configuration > System Status (Configuração > Status do sistema)** o status deve ser exibido como Provisioning (Provisionado), conforme mostrado nesta imagem.

| Provisioning |             | 2 Refresh | ▲ Collapse all | ✓ Expand all |
|--------------|-------------|-----------|----------------|--------------|
|              |             |           |                | ^            |
| NextRetry    |             |           |                |              |
| Reason       |             |           |                |              |
| Server       |             |           |                |              |
| Status       | Provisioned |           |                |              |

- · Usando a CLI do endpoint
- 1. SSH/Telnet para endpoint.
- 2. Faça login como usuário administrador.
- 3. Executar xstatus // provisionamento.

```
*s Provisioning Software PreviousUpgrade Changed: "2015-05-20T02:36:432"
*s Provisioning Software PreviousUpgrade Message: ""
*s Provisioning Software PreviousUpgrade URL: ""
*s Provisioning Software PreviousUpgrade URL: ""
*s Provisioning Software UpgradeStatus LastChange: "2015-07-11T01:06:492"
*s Provisioning Software UpgradeStatus Message: ""
*s Provisioning Software UpgradeStatus Phase: None
*s Provisioning Software UpgradeStatus SecondsUntilUpgrade: 0
*s Provisioning Software UpgradeStatus Status: None
*s Provisioning Software UpgradeStatus VersionId: ""
*s Provisioning Software UpgradeStatus VersionId: ""
*s Provisioning Software UpgradeStatus VersionId: ""
*s Provisioning Software UpgradeStatus VersionId: ""
*s Provisioning Software UpgradeStatus VersionId: ""
*s Provisioning Software UpgradeStatus VersionId: ""
*s Provisioning Software UpgradeStatus VersionId: ""
*s Provisioning Software UpgradeStatus VersionId: ""
*s Provisioning Software UpgradeStatus VersionId: ""
*s Provisioning Software UpgradeStatus VersionId: ""
*s Provisioning Software UpgradeStatus VersionId: ""
*s Provisioning Software UpgradeStatus VersionId: ""
*s Provisioning Software UpgradeStatus VersionId: ""
*s Provisioning Software UpgradeStatus VersionId: ""
*s Provisioning Software UpgradeStatus VersionId: ""
*s Provisioning Software UpgradeStatus VersionId: ""
*s Provisioning Software UpgradeStatus VersionId: ""
*s Provisioning Software UpgradeStatus VersionId: ""
*s Provisioning Software UpgradeStatus VersionId: ""
*s Provisioning Software UpgradeStatus VersionId: ""
*s Provisioning Software UpgradeStatus VersionId: ""
*s Provisioning Software UpgradeStatus VersionId: ""
*s Provisioning Software UpgradeStatus VersionId: ""
*s Provisioning Software UpgradeStatus VersionId: ""
*s Provisioning Software UpgradeStatus VersionId: ""
*s Provisioning Software UpgradeStatus VersionId: ""
*s Provisioning Software UpgradeStatus VersionId: ""
*s Provisioning Software VersionId: ""
*s Provisioning Software VersioNee
** end
```

#### Verificar o status da agenda

- Usando a CLI do endpoint
- 1. SSH/Telnet para endpoint
- 2. Fazer login como usuário administrador
- 3. Executar xstatus // Lista telefônica

```
*s Provisioning CUCM ITL State: Installed
*s Provisioning CUCM Phonebook URL: "https://10_105_25_202/tms/public/external/phonebook/phonebookservice.asmx"
*s Provisioning CUCM ProvisionSecurity: Signed
```

Isso deve mostrar a URL do TMS.

#### Verifique o status do endpoint no TMS

O status do endpoint deve mostrar a conectividade: Alcançado na LAN no TMS

O endpoint deve estar registrado no CUCM

## Troubleshoot

• No status do ponto de extremidade do TMS, é mostrado o modo de provisionamento errado

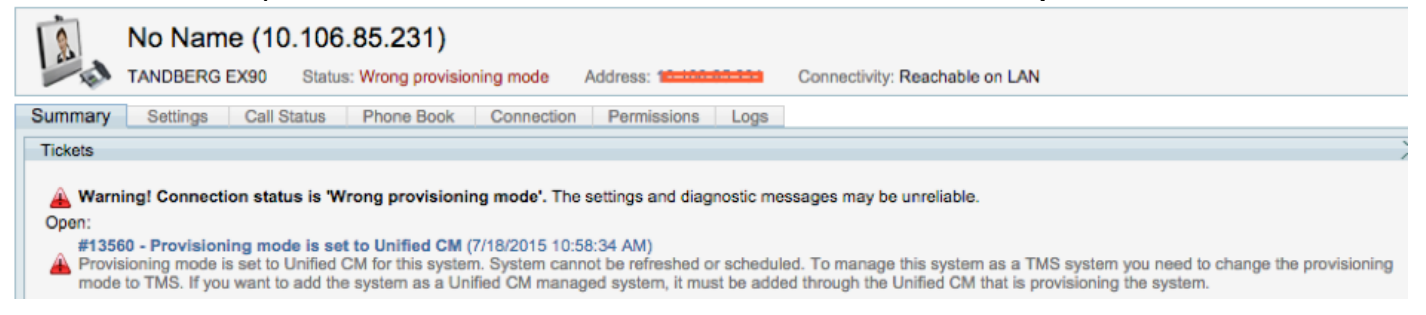

Esse problema está relacionado ao modo como o endpoint foi adicionado ao TMS. Quando o endpoint é provisionado com o endpoint CUCM não deve ser adicionado ao TMS usando o endereço ip diretamente, em vez disso deve ser adicionado através do Add from Unified CM ou TMS on TMS.

A etapa 4 das etapas de configuração acima deve ser usada para adicionar terminais provisionados com o CUCM.

• A mensagem do TMS relacionada a "A resposta automática está desligada" é exibida

🚽 Auto answer is switched off on the system. This means that TMS will not be able to auto connect incoming calls on this system.

Quando o endpoint é adicionado ao CUCM, você deve garantir que a resposta automática seja configurada de acordo com o requisito.

Etapas a serem seguidas para fazer alterações relacionadas à resposta automática:

1. Localize o endpoint no CUCM em Device > Phone.

2. Localize **Auto Answer**, por padrão é **Auto Answer Off** nas configurações de DN, configure-o de acordo com o requisito.

| Auto Answer* | Auto Answer Off |
|--------------|-----------------|
|              |                 |

• No erro de TMS, nome de usuário ou senha incorretos é exibido.

| - FI      | Cisco TelePresence EX90        | Status: Wrong username or password     | Address: 10.106.85.231      | Connectivity: Reachable on LAN | Unified CM: |
|-----------|--------------------------------|----------------------------------------|-----------------------------|--------------------------------|-------------|
| L Could   | not connect to system, the con | nection could not be made due to: Wron | g username or password More |                                |             |
| Summary   | Settings Call Status           | Phone Book Connection Perm             | nissions Logs               |                                |             |
| Connectio | n Replace System               |                                        |                             |                                |             |

Esse problema ocorre quando você tem um nome de usuário e uma senha diferentes configurados na configuração do ponto de extremidade no próprio CUCM e ponto de extremidade

- Para verificar a configuração no endpoint do usuário:
- 1. Navegue até a interface da Web do endpoint
- 2. Navegue até Configuração > Administração do usuário
- 3. Criar ou alterar a credencial do usuário
  - Para verificar a credencial correta para o endpoint na configuração do telefone CUCM:
- 1. Vá para Device > Phone no CUCM e selecione o telefone que você está tentando provisionar.
- 2. Localize o nome de usuário e a senha do administrador.

| - Admin username and password |       |  |  |  |  |
|-------------------------------|-------|--|--|--|--|
| Admin Username                | admin |  |  |  |  |
| Admin Password                | ••••• |  |  |  |  |
|                               |       |  |  |  |  |

. Insira as informações corretas e salve e aplique a configuração.